※ セミナー開催日前日までに必ずインストールをしておいていただきますようお願いいたします ※

# 【栄養ナビ】インストールの手順

① ご案内した URL より栄養ナビのダウンロードをクリック

| 【資料・栄養ナビDLページ】献立作成講座B                                     | セミナー情報                                                                                                    |
|-----------------------------------------------------------|----------------------------------------------------------------------------------------------------|
| 献立作成講座B 資料                                                |                                                                                                    |
| 下記よりセミナー用の各資料をダウンロードいただけます。                               |                                                                                                    |
| 献立作成講座B 栄養ナビ                                              | 田田 近日の 1000 日本1000 日本10000 日本10000 日本10000 日本10000 日本10000 日本10000 日本10000 日本10000 日本10000 日本10000000000 |
| 下記より「栄養ナビ」をダウンロードいただけます。<br><b> - L</b> 「インストール方法」をダウンロード |                                                                                                    |
| ■「栄養ナビ」をダウンロード                                            | 第のはなし換算<br>第のはなし換算<br>第二のはなし換算<br>第二のはなし換算<br>第二のはない。<br>(2023/10/15)                                                                                                    |

### ② 【Navi.zip】のファイルをダブルクリックして、開く

| > ユ−ザ− > _ > ダウンロ−ド 🗸 👌       | .∕2 ダウンロードの検索    |          |            |   |
|-------------------------------|------------------|----------|------------|---|
| <b>^</b> 名前                   | 更新日時             | 種類       | サイズ        | ^ |
| ▶ → 今日 (1)                    |                  |          |            |   |
| 🖈 🔯 navi.zip                  | 2021/08/20 11:44 | ZIP ファイル | 113,936 KB |   |
| 🖌 🔜 🔽 今调に入って (昨日は会めず) (1) ――― |                  |          |            |   |

## ③ 【Ver:5.10.0\_Navi】のファイルをダブルクリックする

|  | Sharez            | 2020/11/2010/30  | 24-1222    | 1 |
|--|-------------------|------------------|------------|---|
|  | 📒 Ver:5.10.0_Navi | 2022/06/24 13:13 | ファイル フォルダー |   |

### ④ インストーラーをダブルクリックする

| ∃) > Ver∶5.5.0_Navi > | ē |                  | riの検索         |        |
|-----------------------|---|------------------|---------------|--------|
| 名前 ^                  |   | 更新日時             | 種類            | サイズ    |
| Manual                |   | 2021/08/20 11:45 | ファイル フォルダー    |        |
| MSI                   |   | 2021/08/20 11:46 | ファイル フォルダー    |        |
|                       |   | 2011/10/03 14:48 | セットアップ情報      | 1 KB   |
| F InstCal.exe         |   | 2004/03/03 16:48 | アプリケーション      | 280 KB |
| InstCal.exe.manifest  |   | 2007/02/19 14:09 | MANIFEST ファイル | 1 KB   |
| 📓 INSTCAL.INI         |   | 2021/01/12 15:45 | 構成設定          | 1 KB   |
| navi.ico              |   | 2011/05/16 14:07 | アイコン          | 4 KB   |

### ⑤ 製品のインストールをクリックする

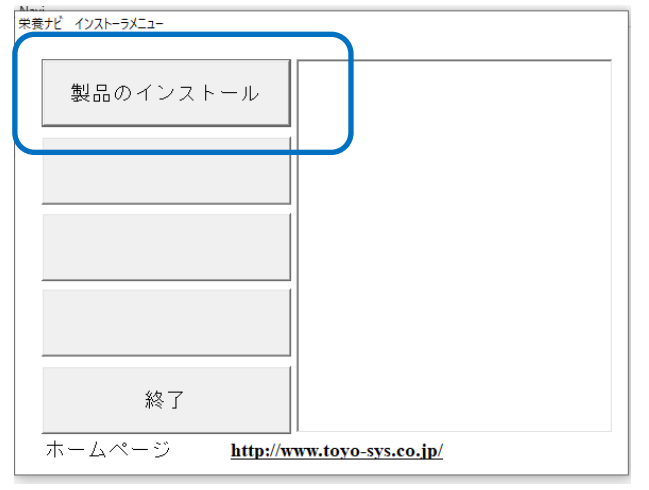

⑥ 指示に従い「次へ」を数回、「インストール」リックする

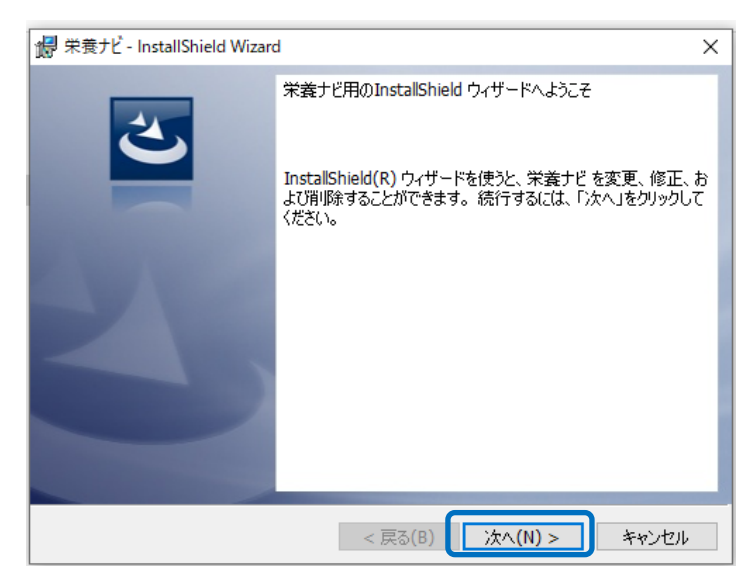

⑦ インストール「完了」し、インストーラーを「終了」する

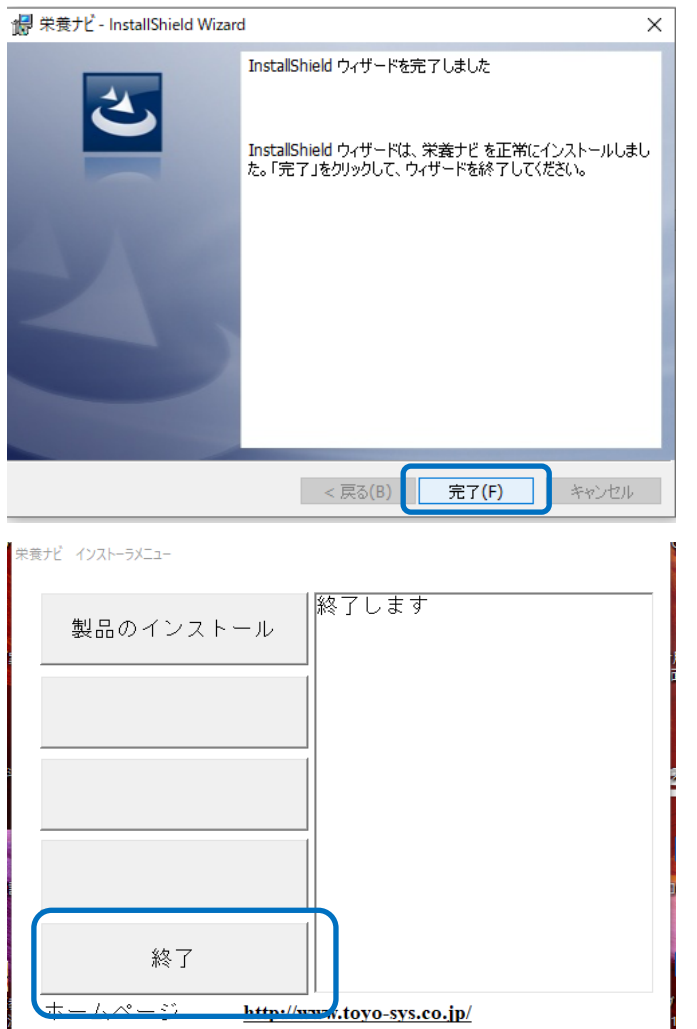

⑧ タスクバーの検索に「栄養」と入れると栄養ナビが出てくるのでアプリを開く

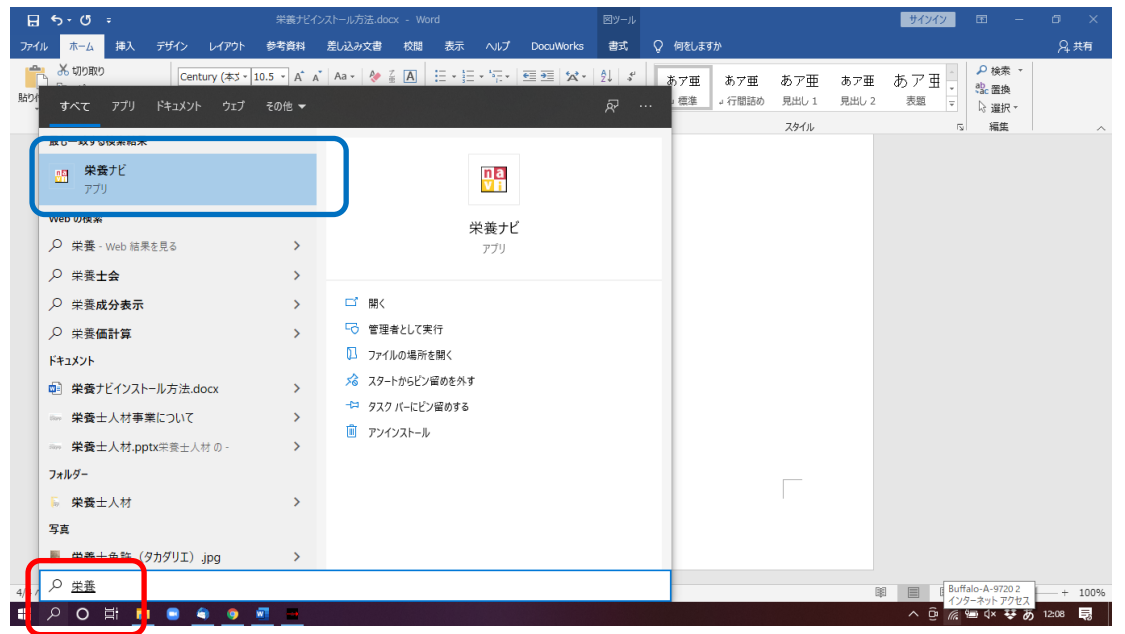

⑨ 『試用期間のお知らせ』は【いいえ】をクリック

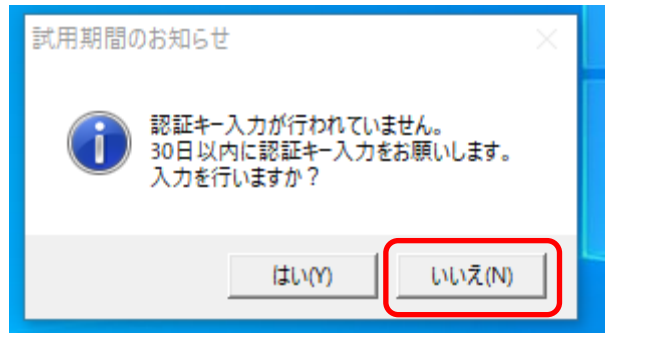

10 『データ種別選択』では【共通】を選択し【OK】をクリック

| データ種別選択             |
|---------------------|
| ご利用のマスタデータを選択して下さい。 |
| ⊙ 共 通 ○ ユーザー        |
| OK ++>tell          |

① 下記の画面が出たら、栄養ナビのインストール完了です!

| □ 保要ガビ・メインメニュー | 栄                                    | 養           | n          | ÷۲<br><b>av</b> | - · · ×<br>業<br>計算<br>ソフト |
|----------------|--------------------------------------|-------------|------------|-----------------|---------------------------|
|                | Nutr                                 | ition Da    | ata know   | v what y        | ou eat                    |
|                | →<br>献立作成                            |             | ■<br>マスタ管理 | 「<br>データ管理      |                           |
| Calorie Make   | ──────────────────────────────────── | Q<br>食事摂取調査 | ▲<br>栄養分析  | <b>展</b> 裏印刷    | <b>厚</b><br>終了            |

※注意事項

栄養ナビを開いた後は、必ず動作確認をしていただきますようお願い致します。

- 12 栄養ナビで実際に献立を入力してみましょう!
- ※「献立作成講座 B」では一日分(朝・昼・夕)の献立入力を受講前に行っていただく 必要がございます。
- 1. 献立作成のボタンをクリックします。

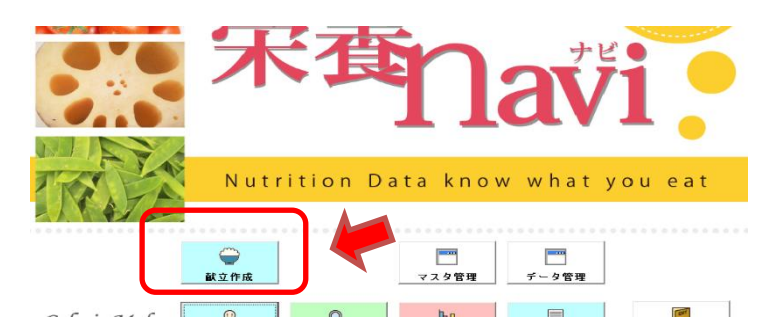

2. 朝食、昼食、夕食のそれぞれのシートを選択して献立を入力すると一日分の献立表 として作成することができます。

| 栄養ナビ - 献立                                   | 作成            |        |            |            |          |             |           |           |                                |                          |             |               |                    |                            |                         |          |                        |
|---------------------------------------------|---------------|--------|------------|------------|----------|-------------|-----------|-----------|--------------------------------|--------------------------|-------------|---------------|--------------------|----------------------------|-------------------------|----------|------------------------|
| ファイル(F) 編                                   | [集(E)         | ツール(T) | 表示(D       | )          |          |             |           |           |                                |                          |             |               |                    |                            |                         |          |                        |
| □<br>新規作成 1                                 | ा<br>्रि<br>□ | 保存     | - B•<br>行挿 | <b>1</b> 入 | ₽<br>行削除 | 行           | 10<br>797 | ▶<br>料理名称 | ○     ○     和理削除 #             | <br>斗理登録                 | ▲<br>PFC 食品 | 配:<br>品構成 ▼ 書 | □<br>【示有無 画詞       | □<br>面確認 Exc               | 。<br>el 終               | ן<br>ז   |                        |
| 食種                                          | ,             |        |            |            |          | 指示          | *         |           | -                              | 枝番                       | 備考          |               |                    |                            | ● 1日                    | -<br>    | <b>₽</b> 25 <b>→</b> s |
| 朝食                                          | 4             | 食      | 夕食         | 2          |          | 食           | ×.        | -8        | ⊙ 栄養価                          | 表示 て                     | 糖尿病交        | 換表表示          | ○ 腎臓病:             | 交換表表示                      |                         |          |                        |
|                                             |               |        |            |            |          |             |           |           |                                |                          |             |               |                    |                            |                         |          |                        |
| 行読込                                         | 料             | 理名     | n / fi     | t ===      | 名        | 熱           | 廃棄        | 一人分量      | エネルキャー                         | エネルキッー                   | 水分          | たんぱく質         | 動物性 た<br>んぱく質      | 植物性 た<br>んぱく質              | アジ酸料成に<br>よるたんぱく算       | 脂質       | 動物性脂質 📤                |
| 行<br>読込<br>料食N                              | 料<br> o       | 理名     | n ∕ f      | t B        | 名        | 熱           | 廃桒<br>%   | 一人分量<br>g | I쉐다 <sup>*</sup> ~<br>kcal     | I礼+ <sup>*</sup> 〜<br>kJ | 水分          | たんぱく質<br>g    | 動物性 た<br>んぱく質<br>g | 植物性 た<br>んぱく質<br>g         | プジ酸料成に<br>よるたんぱく質<br>g  | 脂 質<br>g | 動物性脂質 🔔                |
| 行<br>売込<br>料食N                              | 約<br> 0       | 理名     | n / fi     | t 🖴        | 名        | 熱           | 廃桒<br>%   | →人分量<br>g | I礼中 <sup>s</sup> ~<br>kcal     | I礼+°∽<br>kJ              | 水 分<br>g    | たんぱく質<br>g    | 動物性 た<br>んぱく質<br>g | 植物性 た<br>んぱく質<br>g         | 757酸親成に<br>よるたんぱく質<br>官 | 脂 質<br>g | 動物性脂質<br>g             |
| 行<br>税食N<br>1<br>2<br>2                     | 料<br> 0       | · 理 名  | ı ∕ ₿      | t 🖴        | 名        | 熱<br>□      | 廃桒<br>%   | →人分量<br>g | I채부 <sup>&amp;</sup> ~<br>kcal | I礼井 <sup>*</sup><br>kJ   | 水分          | たんぱく質<br>g    | 動物性 た<br>んぱく質<br>g | 植物性 た<br>んぱく <u>質</u><br>g | アジノ酸料成に<br>よるたんぱく変<br>g | 脂 質<br>g | 動物性脂質<br>g             |
| 行<br>読込<br>料食N<br>2<br>3<br>2               | 料<br>0        | 理名     | n / ft     | t 🖁        | 名        | 熱<br>二<br>二 | 廃桒<br>%   | →人分量<br>g | I礼+°~<br>kcal                  | I礼+*~<br>kJ              | 水 分<br>g    | たんぱく質<br>g    | 動物性 た<br>んぱく質<br>g | 植物性 た<br>んぱく質<br>g         | アジ酸組成に<br>よるたんぱく質<br>g  | 脂 質<br>g | 動物性脂質<br>g             |
| 行読込<br>料食N<br>1<br>2<br>3<br>4              | 料<br>         | · 理 名  | ı ∕ ₿      | t 品        | 名        | 熱<br>□<br>□ | 廃桒<br>%   | 一人分量<br>g | I礼卡~<br>kcal                   | I礼+°〜<br>kJ              | 水 分<br>g    | たんぱく質<br>g    | 動物性 た<br>んぱく覧<br>g | 植物性 た<br>んぱく覧<br>g         | 730酸組成に<br>よるたんぽく質<br>g | 脂 質<br>g | 動物性脂質                  |
| 行<br>読<br>込<br>料食N<br>2<br>3<br>4<br>5<br>5 | 料<br>0<br>    | · 理 名  | 」/ 食       |            | 名        | 熱           | 廃桒<br>%   | 一人分量<br>g | I礼作*~<br>kcal                  | I礼4°〜<br>kJ              | 水 分<br>g    | たんぱく質<br>g    | 動物性 た<br>んぱく覧<br>g | 植物性 た<br>んぱく覧<br>g         | 730酸組成に<br>よるたんぱく質<br>g | 脂 質<br>g | 動物性脂質                  |

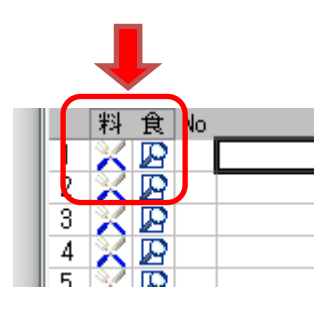

- •「食」の下の虫眼鏡のアイコンをクリックすると「食材名」 を検索して入力することができます。
- 「料」の下のフォークとナイフのアイコンをクリックすると
   「料理名」を検索して入力することができます。
- 3. 虫眼鏡アイコンをクリックした場合、下の図のような表示がでます。

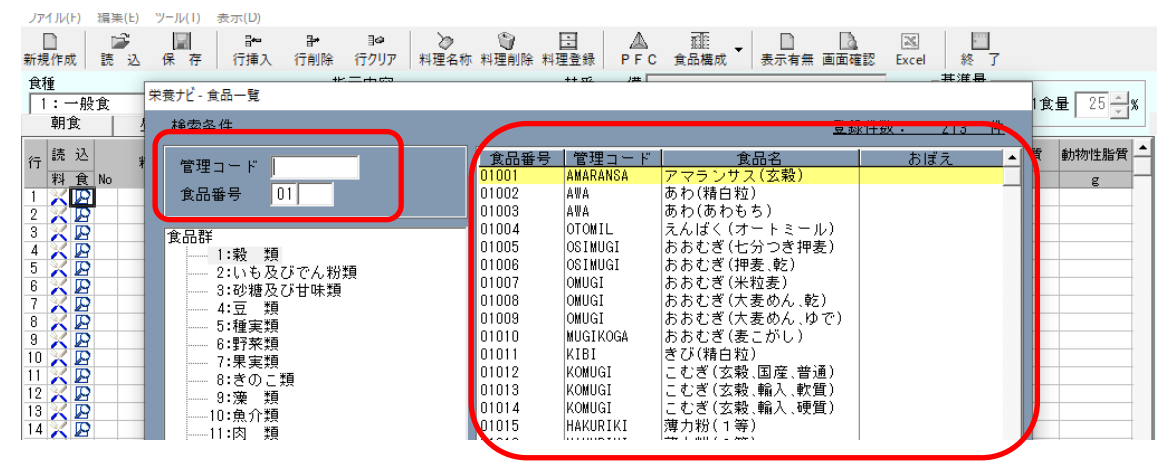

4.「管理コード」で「gohan」と入力すると食品名の欄に「水稲めし(精白米、ウルチ 米)」と表示されて選択できます。

「管理コード」を入力しなくても、食品群を選択し、表示された食品名の欄をスク ロールして食材を探すこともできます。

| 栄養ナビ - 献3 | 立作成                  |                   |             |                                        |          |               |           |                                       |               |                    |       |                |
|-----------|----------------------|-------------------|-------------|----------------------------------------|----------|---------------|-----------|---------------------------------------|---------------|--------------------|-------|----------------|
| ファイル(F) : | 編集(E) ツール(T) 表示(D)   |                   |             |                                        |          |               |           |                                       |               |                    |       |                |
| 新規作成      | □ □ □ □<br>読込保存 (行揮) | 計 1○<br>(行削除 行クリ) | →<br>ア 料理名称 | <ul> <li>()</li> <li>料理削除 料</li> </ul> | 日理登録     | ▲ i<br>PFC 食品 | 値<br>構成 表 | □ □ □ □ □ □ □ □ □ □ □ □ □ □ □ □ □ □ □ | 画確認 Exc       | ] []<br>:el 終      | <br>7 |                |
| 食種        |                      | 指示内察              | 2           |                                        | 枯垂       | 備             |           |                                       |               | 基準量                |       |                |
| 1:一般1     | Ê                    | • 1:12            |             | •                                      | 1001     | 考             |           |                                       |               | ⊙ 1 ⊟ €            | ₽ 01食 | ₽ <u>25</u> 4% |
| 朝食        | - 昼食 夕食              | 間食                | -B )        | ◉ 栄養価                                  | 表示して     | 糖尿病交          | 換表表示      | ○ 腎臓病:                                | 交換表表示         |                    |       | - <u>-</u>     |
| 行読込       |                      | 品名熱廃              | 棄 一人分量      | 144~~                                  | 144*~    | 水分            | たんぱく質     | 動物性 た<br>んぱく質                         | 植物性 た<br>んぱく質 | フミノ酸親成に<br>よるたんぱく変 | 脂質    | 動物性脂質 📥        |
| 彩食        | No                   | 9                 | 6 g         | kca.l                                  | kJ       | g             | g         | g                                     | g             | g                  | g     | g –            |
| 1 1 1     |                      | 川チ米) 📃            | 0 150.00    | 234                                    | 979      | 90.0          | 3.8       | 0.0                                   | 3.8           | 3.0                | 0.5   | 0.0            |
| 3         |                      |                   |             |                                        |          |               |           |                                       |               |                    |       |                |
| 4         | -                    |                   |             |                                        |          |               |           |                                       |               |                    |       |                |
| 5 🔀 🖸     |                      |                   | 栄養ナビ-料      | 理名称設定                                  |          |               |           |                                       |               |                    |       |                |
| 6 📈 🕰     |                      |                   |             |                                        |          |               |           |                                       |               |                    |       |                |
| 7 68      |                      |                   | 料理名科        |                                        |          |               |           |                                       |               |                    |       |                |
|           |                      |                   |             |                                        |          |               |           |                                       |               |                    |       |                |
| 10 2 2    |                      |                   |             |                                        |          |               |           |                                       |               |                    |       |                |
| 11 🗙 🔯    |                      |                   |             |                                        |          |               |           |                                       |               |                    |       |                |
| 12 📈 🗗    |                      |                   |             |                                        |          |               |           |                                       |               |                    |       |                |
|           |                      |                   | -           |                                        |          |               |           |                                       |               |                    |       |                |
| 15 0 10   |                      |                   |             |                                        |          |               |           |                                       |               |                    |       |                |
| 16 2 2    |                      |                   |             |                                        |          |               |           |                                       |               |                    |       |                |
| 17 🔀 😰    |                      |                   | □料理マ        | スタヘ登録                                  | <b>*</b> |               |           |                                       |               |                    |       |                |
|           |                      |                   |             |                                        |          |               |           |                                       |               |                    |       |                |
|           |                      |                   |             |                                        | 决定       | . 6           | 月じる       |                                       |               |                    |       |                |
| 20 0 0    |                      |                   |             |                                        |          |               |           |                                       |               |                    |       |                |
| 50 0 6    |                      |                   |             |                                        |          |               |           |                                       |               |                    |       |                |

5. 食材を選択後、一人分の分量を入力したのち赤丸のカーソルの箇所で右クリックを すると青枠の表示が出て、料理名を登録することができます。 「ロ料理マスタへ登録」にチェックを入れて決定ボタンを押します。

以上のような手順で食材名、献立名を入力していきます。

| 養井 献立            | r //= st                                                                                                    |                                                                                       |                         |                                                          |                                               |                                           |                                             |                                      |                                      |                                             |                                      |                                      |                                      |
|------------------|----------------------------------------------------------------------------------------------------|---------------------------------------------------------------------------------------|-------------------------|----------------------------------------------------------|-----------------------------------------------|-------------------------------------------|---------------------------------------------|--------------------------------------|--------------------------------------|---------------------------------------------|--------------------------------------|--------------------------------------|--------------------------------------|
| ァイ/(F) 編         | 屬集(E) ツール(T) 表示(D)                                                                                                    |                                                                                       |                         |                                                          |                                               |                                           |                                             |                                      |                                      |                                             |                                      |                                      |                                      |
| □<br>規作成 ┃ 割     | 💕 📓 <mark>計</mark><br>読込保存 (1 <mark>7</mark> 挿入                                                                                              | <br>計除 行                                                                              | ]@<br> <br>クリア   オ      | >>>>>>>>>>>>>>>>>>>>>>>>>>>>>>>>>>>>                     | (1)<br>料理削除料                                  | 団<br>理登録 F                                | ▲ Ī<br>PFC 食品                               | 匪 ▼ 書                                | □ [<br>示有無 画面                        | a<br>確認 Exc                                 | el 終                                 | ۲<br>ر                               |                                      |
| 種                |                                                                                                    | 指示                                                                                    | 内容                      |                                                          |                                               | 枝番                                        | 備 2022年                                     | 7月30日                                |                                      |                                             | 基準量                                  |                                      |                                      |
| 1:一般民            | Ł.                                                                                                    | ▼ 5:                                                                                  | 2000                    |                                                          | •                                             |                                           | 考                                           |                                      |                                      |                                             | ⊙ 1⊟ ±                               | € ○ 1食!                              | 🛃 25 🔶 🛪                             |
| 朝食               | □ 昼食   夕食                                                                                                    | 間食                                                                                    | -                       |                                                          | ⊙ 栄養価                                         | 表示一つ                                      | 糖尿病交打                                       | 與表表示                                 | ○ 腎臓病3                               | を換表表示                                       |                                      |                                      |                                      |
| <sub>ī</sub> 読 込 | 料理名/食                                                                                                    | 品名熱                                                                                   | 廃棄 -                    | →人分量                                                     | IÌIII+°∽                                      | エネルキャー                                    | 水分                                          | たんぱく質                                | 動物性 た<br>んぱく質                        | 植物性 た<br>んぱく質                               | 73/酸親成に<br>よるたんぱく愛                   | 脂 質                                  | 動物性脂質                                |
| 料食Na             | lo.                                                                                                    |                                                                                       |                         |                                                          |                                               |                                           |                                             |                                      |                                      |                                             |                                      |                                      |                                      |
|                  |                                                                                                    |                                                                                       | %                       | g                                                        | kcal                                          | kJ                                        | g                                           | g                                    | g                                    | g                                           | g                                    | g                                    | g                                    |
| _ 🔀 😰 1          | N<br>1 ご飯(200)                                                                                                    |                                                                                       | %                       | <b>g</b><br>200.00                                       | <b>kcal</b><br>312                            | <b>kJ</b><br>1305                         | <b>g</b><br>120.0                           | <b>g</b><br>5.0                      | <b>g</b><br>0.0                      | <b>g</b><br>5.0                             | g<br>4.0                             | <b>g</b><br>0.6                      | e<br>0.0                             |
|                  | ン<br>1 ご飯(200)<br>水稲めし(精白米、ウ                                                                                                    | ほ米)                                                                                   | <b>%</b>                | g<br>200.00<br>200.00                                    | kcal<br>312<br>312                            | kJ<br>1305<br>1305                        | <b>g</b><br>120.0<br>120.0                  | <b>g</b><br>5.0<br>5.0               | e<br>0.0<br>0.0                      | <b>e</b><br>5.0<br>5.0                      | g<br>4.0<br>4.0                      | g<br>0.6<br>0.6                      | e<br>0.0<br>0.0                      |
|                  | ~<br>1 <mark>ご飯(200)</mark><br>水稲めし(精白米、久<br>2 味噌汁(豆腐)                                                                                       | ほ米)                                                                                   | 0                       | g<br>200.00<br>200.00<br>164.00                          | kcal<br>312<br>312<br>43                      | kJ<br>1305<br>1305<br>178                 | g<br>120.0<br>120.0<br>153.3                | ළ<br>5.0<br>5.0<br>3.9               | g<br>0.0<br>0.0                      | 8<br>5.0<br>5.0<br>3.9                      | e<br>4.0<br>4.0<br>3.3               | e<br>0.6<br>0.6<br>2.0               | g<br>0.0<br>0.0<br>0.0               |
|                  | N<br>1 ご飯(200)<br>水稲めし(精白米、)<br>2 味噌汁(豆腐)<br>木綿豆腐                                                                                            | <br>「チ米)  <br>                                                                        | 9%<br>0                 | g<br>200.00<br>200.00<br>164.00<br>30.00                 | kcal<br>312<br>312<br>43<br>22                | kJ<br>1305<br>1305<br>178<br>92           | <b>g</b><br>120.0<br>120.0<br>153.3<br>25.8 | g<br>5.0<br>5.0<br>3.9<br>2.1        | g<br>0.0<br>0.0<br>0.0<br>0.0        | 8<br>5.0<br>5.0<br>3.9<br>2.1               | g<br>4.0<br>4.0<br>3.3<br>2.0        | g<br>0.6<br>0.6<br>2.0<br>1.5        | 2<br>0.0<br>0.0<br>0.0               |
|                  | <ul> <li>↓ [ご飯(200)</li> <li>水稲めし(精白米、久</li> <li>2 味噌汁(豆腐)</li> <li>木綿豆腐</li> <li>カットワカメ(乾)</li> </ul>                                       | (疗米)                                                                                  | %<br>0<br>0             | g<br>200.00<br>200.00<br>164.00<br>30.00<br>1.00         | kcal<br>312<br>312<br>43<br>22<br>2           | kJ<br>1305<br>1305<br>178<br>92<br>8      | g<br>120.0<br>120.0<br>153.3<br>25.8<br>0.1 | g<br>5.0<br>5.0<br>3.9<br>2.1<br>0.2 | g<br>0.0<br>0.0<br>0.0<br>0.0        | 8<br>5.0<br>5.0<br>3.9<br>2.1<br>0.2        | g<br>4.0<br>3.3<br>2.0<br>0.1        | g<br>0.6<br>2.0<br>1.5<br>0.0        | g<br>0.0<br>0.0<br>0.0<br>0.0        |
|                  | <ul> <li>1</li> <li>ご飯(200)</li> <li>水稲めし(精白米、ウ,</li> <li>2</li> <li>味噌汁(豆腐)</li> <li>木綿豆腐</li> <li>カットワカン(乾)</li> <li>根深ねぎ(葉,軟白:</li> </ul> | レチ米)<br>「<br>ま)<br>「<br>」<br>」<br>」<br>」<br>」<br>」<br>」<br>」<br>」<br>」<br>」<br>」<br>」 | 9%<br>0<br>0<br>0<br>40 | g<br>200.00<br>200.00<br>164.00<br>30.00<br>1.00<br>5.00 | kcal<br>312<br>312<br>43<br>22<br>2<br>2<br>2 | kJ<br>1305<br>1305<br>178<br>82<br>8<br>7 | g<br>120.0<br>153.3<br>25.8<br>0.1<br>4.5   | g<br>5.0<br>3.9<br>2.1<br>0.2<br>0.1 | g<br>0.0<br>0.0<br>0.0<br>0.0<br>0.0 | 8<br>5.0<br>5.0<br>3.9<br>2.1<br>0.2<br>0.1 | g<br>4.0<br>3.3<br>2.0<br>0.1<br>0.1 | g<br>0.6<br>2.0<br>1.5<br>0.0<br>0.0 | g<br>0.0<br>0.0<br>0.0<br>0.0<br>0.0 |

- 朝食、昼食、夕食の入力ができましたら、「保存」のボタンをクリックすると一日 分の献立表として保存ができます。
- 7. 「読込」ボタンを押すと、入力して保存した献立が選択でき、画面に表示させることが出来ます。
- ※「Manual」というファイル内に、「栄養ナビ操作マニュアル」がございます。 操作方法につきましては、そちらもあわせてご参考にしてください。

★栄養ナビのインストールに関しまして、ご不明点がございましたら お早めに下記までご連絡ください。講座開催当日は対応できない場合もございます。 (株)東洋システムサイエンス セミナー運営事務局 TEL:03-6912-7954